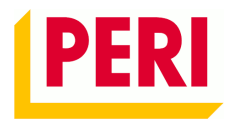

# Portal klienta myPERI

Podręcznik użytkownika

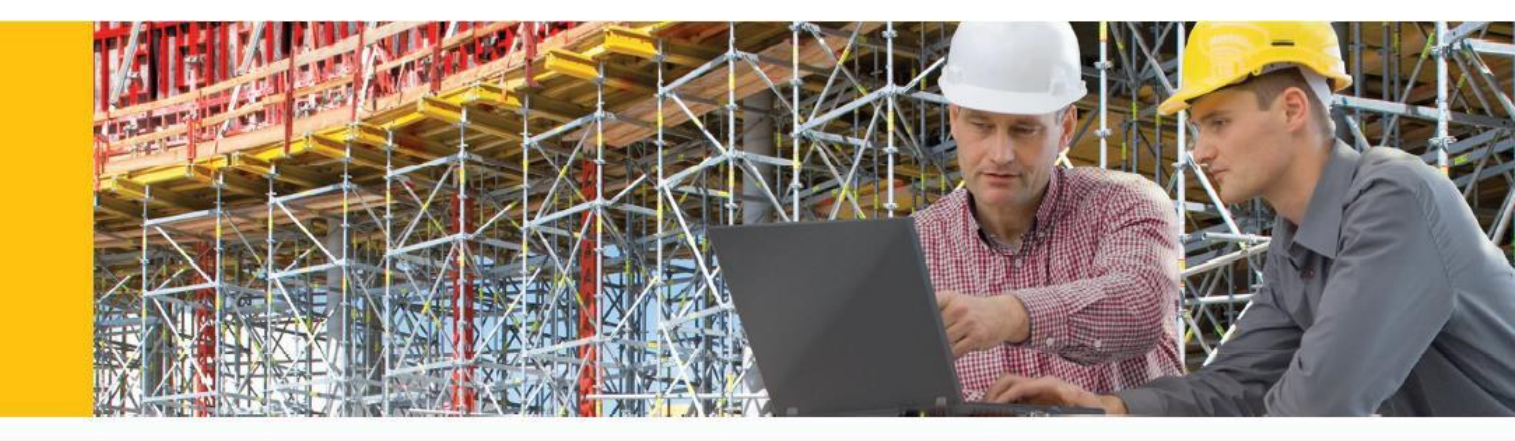

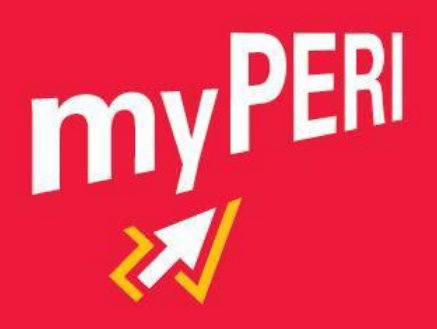

# Portal klienta myPERI Podręcznik użytkownika

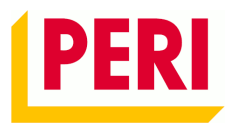

### Spis treści

| Рс | dręczni | k użytkownika                                            | 1 |
|----|---------|----------------------------------------------------------|---|
| 1  | Dost    | ęp do myPERI                                             | 2 |
| 2  | Głów    | /ne zakładki myPERI                                      | 2 |
|    | 2.1     | Pozycja menu "Moje Projekty"                             | 2 |
|    |         | Zlecenie LV - wykonanie na całość (0360-1)               | 3 |
|    |         | Zlecenie LV - wykonanie na pozycję (0360-2)              | 3 |
|    |         | Formularz zwrotu bez rysunków (0001)                     | 3 |
|    |         | Formularz zwrotu z rysunkami (0329)                      | 4 |
|    |         | Obrót budowy wg rodzaju zlecenia i grupy wyrobów (1635)  | 4 |
|    |         | Przegląd faktur budowy (1606)                            | 4 |
|    |         | Przegląd materiału na budowie (0308)                     | 4 |
|    |         | Przegląd projektu (0306)                                 | 4 |
|    |         | Przegląd zlecenia LV – ilości (0321-1)                   | 4 |
|    |         | Przegląd zlecenia LV - obrót (0321-2)                    | 4 |
|    |         | Ruchy materiałowe - dzierżawa (0307-1)                   | 4 |
|    |         | Ruchy materiałowe - sprzedaż (0307-2)                    | 4 |
|    |         | Przegląd materiału na budowach (0301)                    | 4 |
|    |         | Przegląd projektów (dzierżawa i ilość) (0324)            | 4 |
|    | 2.2     | Pozycja menu "Systemy i artykuły"                        | 6 |
|    | 2.3     | Pobieranie raportów                                      | 6 |
| 3  | myPl    | ERI Dane użytkownika                                     | 6 |
|    | 3.1     | Wyświetlanie danych dotyczących użytkownika "Moje konto" | 6 |

# Portal klienta myPERI

Podręcznik użytkownika

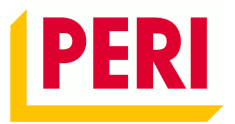

### 1 Dostęp do myPERI

Uzyskaj dostęp do portalu internetowego myPERI za pomocą następującego linku: <u>portal.peri.com.pl</u> i wprowadź dane do logowania.

### 2 Główne zakładki myPERI

Portal internetowy myPERI jest podzielony na 3 podstawowe kategorie oraz 4 okienka, które prowadzą do tych samych treści:

- Moja firma
- Moje projekty
- Systemy i artykuły

Po kliknięciu w jedną z zakładek lub okienek otwiera się nowa podstrona. Aby powrócić do strony głównej należy kliknąć logo PERI w lewym górnym rogu ekranu.

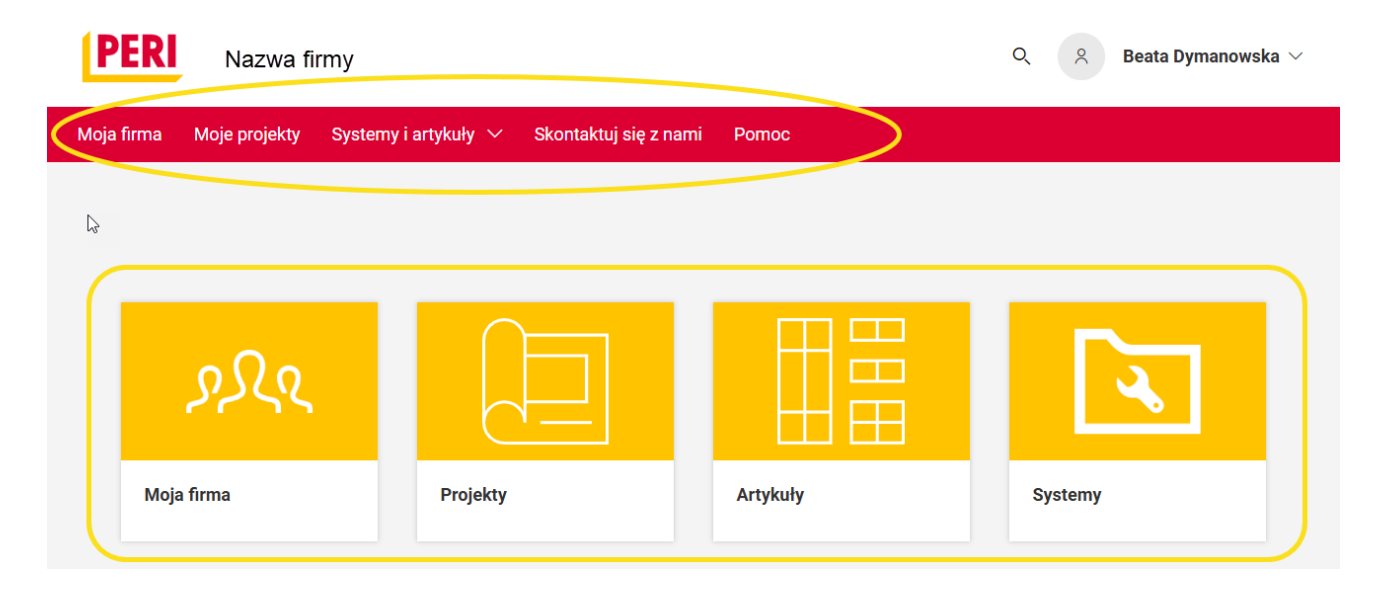

#### 2.1 Pozycja menu "Moje Projekty"

W pozycji menu "Moje projekty" użytkownik ma dostęp do listy wszystkich projektów przypisanych do niego.

# Portal klienta myPERI

Podręcznik użytkownika

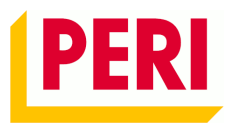

| Moja firma Moje projekty | Systemy i artykuły 🗸       | Skontaktuj się z nami | Ротос                         |  |
|--------------------------|----------------------------|-----------------------|-------------------------------|--|
| Home / Moje projekty     |                            |                       |                               |  |
| Moje projekty            |                            |                       |                               |  |
|                          |                            |                       |                               |  |
| Wyszukaj według nazwy, i | miasta lub numeru          |                       | <u>२</u>                      |  |
|                          |                            |                       | Sortuj według: Nazwa ∨ A-Z \$ |  |
|                          |                            |                       |                               |  |
| Ulubione                 |                            |                       |                               |  |
| Możesz oznaczać ulubion  | e, które zawsze będą wyświ | etlane na górze.      |                               |  |
| Wszystkie projekty       |                            |                       |                               |  |

Po kliknięciu w wybrany projekt otwarta zostaje podstrona z podwójnym menu: bocznym oraz górnym. Po kliknięciu w poszczególne zakładki/linki wyświetlone zostaną odpowiednie dokumenty.

| > Dokumenty<br>> Raporty |   | Faktury Dokumenty wydania E    | Dokumenty zwrotu | Faktury do zwrotów Faktury korygujące | Zdjęcia uszkodz > |
|--------------------------|---|--------------------------------|------------------|---------------------------------------|-------------------|
| > Rysunki                | G | Wyszukaj według numeru faktury | Q                | Wybierz okres czasu                   | ~                 |
| > Informacja             |   | Wszystkie  Dzierżawa           | 🔿 Zakup          |                                       |                   |
|                          |   | Najnowsze faktury              |                  |                                       |                   |

Dostępne są następujące raporty:

- Zlecenie LV wykonanie na całość (0360-1)
  Wykonanie planowanych kosztów całego projektu z podaniem różnicy między kosztami bieżącymi i planowanymi w PLN oraz procentowo. Wykresy prezentują rozwój rzeczywistych kosztów. Uwaga: Raport jest dostępny tylko w przypadku zleceń LV.
- Zlecenie LV wykonanie na pozycję (0360-2)
  Wykonanie planowanych kosztów każdej pozycji LV projektu z podaniem różnicy między kosztami bieżącymi i planowanymi w PLN oraz procentowo. Wykresy prezentują rozwój rzeczywistych kosztów. Uwaga: Raport jest dostępny tylko w przypadku zleceń LV.
- Formularz zwrotu bez rysunków (0001) Informacja o materiale dzierżawnym, który nie został jeszcze zwrócony z budowy. Dodatkowo raport zawiera formularz do podania podstawowych informacji o transporcie. Raportu należy używać jako formularzu zwrotu. Jeśli cały materiał został zwrócony, raportu nie można wygenerować.

### Portal klienta myPERI Podrecznik użytkownika

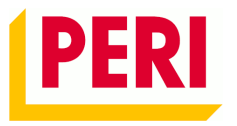

- Formularz zwrotu z rysunkami (0329)
  Raport oprócz danych z raportu 0001 zawiera dodatkowo grafiki prezentujące poszczególne artykuły PERI.
- Obrót budowy wg rodzaju zlecenia i grupy wyrobów (1635)
  Zafakturowany obrót z podziałem na rodzaj zlecenia i grupę wyrobów. Wykresy pokazują aktualny stan materiału na budowie oraz zmiany tego stanu w czasie.
- Przegląd faktur budowy (1606)
  Przegląd wszystkich wystawionych faktur projektu z podaniem wartości, daty płatności, opóźnienia w płatności oraz daty opłacenia faktury.
- Przegląd materiału na budowie (0308)
  Aktualny przegląd zamówionego, dostarczonego i zwróconego materiału na budowie. W przypadku zleceń LV (cen jednostkowych) stan materiału podzielony jest na pozycje LV. Podczas tworzenia raportu jest możliwość wybrania zakresu zleceń zbiorczych, które chcemy wyświetlić.
- Przegląd projektu (0306)
  Skrócony przegląd obrotu, wartości dostarczonego materiału i stopnia zwrotu. Dodatkowo podany jest przegląd wartości materiału w Euro w poszczególnych grupach wyrobów.
- Przegląd zlecenia LV ilości (0321-1)
  Przegląd wszystkich dostarczonych ilości (m²/szt./m.b.) na pozycję LV (cen jednostkowych).
  Uwaga: Raport jest dostępny tylko w przypadku zleceń LV (cen jednostkowych).
- Przegląd zlecenia LV obrót (0321-2)
  Przegląd zafakturowanego obrotu za dzierżawę i usługi na pozycję LV (cen jednostkowych).
  Uwaga: Raport jest dostępny tylko w przypadku zleceń LV.
- Ruchy materiałowe dzierżawa (0307-1)
  Aktualny przegląd wszystkich dostarczonych i zwróconych artykułów dzierżawnych z podaniem bieżącego stanu na budowie. Rezultaty są posortowane po numerze artykułu z podaniem daty dostawy/zwrotu oraz dokumentu wydania/zwrotu.
- Ruchy materiałowe sprzedaż (0307-2)
  Aktualny przegląd wszystkich zakupionych artykułów. Rezultaty są posortowane po numerze artykułu z podaniem daty dostawy oraz dokumentu wydania.
- Przegląd materiału na budowach (0301)
  Aktualny przegląd zamówionego, dostarczonego i zwróconego materiału z podziałem na budowy oraz grupy wyrobów lub łączny dla wszystkich projektów.
- Przegląd projektów (dzierżawa i ilość) (0324)
  Aktualny przegląd wszystkich projektów klienta z podaniem wartości materiału na budowie w Euro oraz obrotu z dzierżawy i transportu.

# Portal klienta myPERI Podręcznik użytkownika

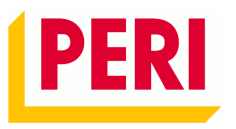

#### Raporty

Raporty dotyczące projektu

| ÷                                     | Ceny jednostkowe - wykonanie na całość (0360-1)         | > Plik PDF | > Plik XLS |  |  |  |
|---------------------------------------|---------------------------------------------------------|------------|------------|--|--|--|
| ÷                                     | Ceny jednostkowe - wykonanie na pozycję (0360-2)        | > Plik PDF | > Plik XLS |  |  |  |
| ÷                                     | Formularz zwrotu bez rysunków (0001)                    | > Plik PDF | > Plik XLS |  |  |  |
| ÷                                     | Formularz zwrotu z rysunkami (0329)                     | > Plik PDF | > Plik XLS |  |  |  |
| ÷                                     | Obrót budowy wg rodzaju zlecenia i grupy wyrobów (1635) | > Plik PDF | > Plik XLS |  |  |  |
| ÷                                     | Przegląd faktur budowy (1606)                           | > Plik PDF | > Plik XLS |  |  |  |
| ÷                                     | Przegląd materiału na budowie (0308)                    | > Plik PDF | > Plik XLS |  |  |  |
| <b>+</b>                              | Przegląd projektu (0306)                                | > Plik PDF | > Plik XLS |  |  |  |
| +                                     | Przegląd zlecenia LV - ilości (0321-1)                  | > Plik PDF | > Plik XLS |  |  |  |
| <b>+</b>                              | Przegląd zlecenia LV - obrót (0321-2)                   | > Plik PDF | > Plik XLS |  |  |  |
| +                                     | Ruchy materiałowe - dzierżawa (0307-1)                  | > Plik PDF | > Plik XLS |  |  |  |
| +                                     | Ruchy materiałowe - sprzedaż (0307-2)                   | > Plik PDF | > Plik XLS |  |  |  |
| Raporty dotyczące portfolio projektów |                                                         |            |            |  |  |  |

| <b>±</b> | Przegląd materiału na budowach (0301)         | > | Plik PDF | > | Plik XLS |
|----------|-----------------------------------------------|---|----------|---|----------|
| ÷        | Przegląd projektów (dzierżawa i ilość) (0324) | > | Plik PDF | > | Plik XLS |

## Portal klienta myPERI Podręcznik użytkownika

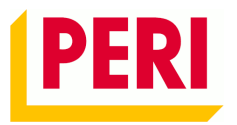

#### 2.2 Pozycja menu "Systemy i artykuły"

W tej zakładce pod linkiem "Artykuły" znajduje się przegląd wszystkich standardowych artykułów PERI, nie zawiera artykułów krajowych. Wyszukiwarka działa z numerami artykułów używanych i nowych. W części "Systemy PERI" zachęcamy do zapoznania się z różnymi kategoriami produktów PERI w podziale na "Deskowania", "Rusztowania" oraz "Akcesoria i osprzęt uniwersalny".

| Moja firma   | Moje projekty      | Systemy i antykuły 🔨    | Skontaktuj się z nami | Pomoc |
|--------------|--------------------|-------------------------|-----------------------|-------|
|              |                    | Systemy PERI            |                       |       |
| Home / Syste | my PERI / Deskowar | <sup>iia</sup> Artykuły | we                    |       |
| Syster       | m PERI             |                         |                       |       |

#### 2.3 Pobieranie raportów

Jeśli myPERI nie jest wyświetlane poprawnie lub raporty myPERI są otwierane pierwszy raz przeglądarka może dać ostrzeżenie dotyczące zawartości lub plik może nie pojawić się do pobrania. W przypadku wystąpienia jakichkolwiek problemów należy sprawdzić ustawienia przeglądarki i pobierania lub przełączyć się na inną przeglądarkę.

### 3 myPERI Dane użytkownika

#### 3.1 Wyświetlanie danych dotyczących użytkownika "Moje konto"

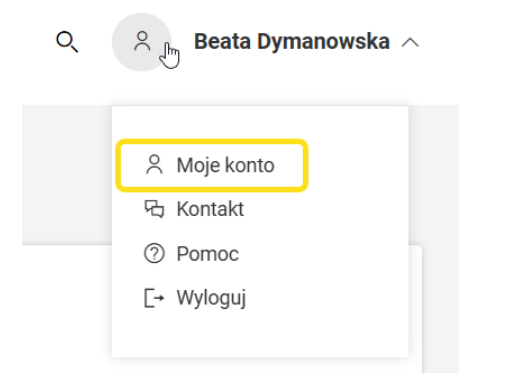

W zakładce "Moje konto" użytkownik ma dostęp do informacji dotyczących jego roli i prawa dostępu do portalu, listy swoich projektów oraz powiadomień.